## Памятка при заказе дел в читальный зал

3.1 Пользователь забыл пароль?.....1

## 3.1 Пользователь забыл пароль?

Если пользователь забыл пароль, то есть возможность получить новый пароль.

1. Выберите ссылку «<u>Вход</u>», размещенную в правом углу шапки сайта. Авторизуйтесь для получения услуг архива

Появится окно авторизации с предупреждением о получении нового пароля по ссылке «Забыли пароль?».

| Contraction of the second second seco | РГАЛ                                           | И                   |                                                        |                                                          | Авторизуйтесь для получения ус<br>Вход или <u>Регистрация</u><br>Поиск по ключевым словам<br>Расширенный ноиск по элект | луг архива<br>I Q<br>Pohliony katalory      |
|----------------------------------------------------------------------------------------------------|------------------------------------------------|---------------------|--------------------------------------------------------|----------------------------------------------------------|----------------------------------------------------------------------------------------------------|---------------------------------------------|
| *                                                                                                    | Об архиве                                      | Услуги              | Научная деятельность                                   | Выставочная деятельность                                 | Противодействие коррупции                                                                                               | Контакты                                    |
| ÷                                                                                                    | Андроников<br>Ираклий<br>Луарсабович<br>Ф.3143 | Мар.<br>Ник<br>Ф.32 | ин Сергей<br>форович<br>25 Филиппр<br>Филиппр<br>Ф.317 | зиван<br>ович<br>Фоздрин Авенир<br>Свотигнеевич<br>Ф.352 | Саитов<br>Владимир<br>Иванович<br>Ф.437                                                                                 | Образцов Сергей<br>Владимирович<br>Ф.2732 → |
|                                                                                                    |                                                | ု Tex               | Внима<br>нический перерыв в чи                         | ние, уважаемые исследова<br>тальных залах с 13.00 до 1   | атели!<br>14.00, кроме пятницы.                                                                                         |                                             |
|                                                                                                    |                                                |                     | _                                                      |                                                          |                                                                                                    |                                             |

| В связи с переходом на новую версию сайта Ваш парол | Услуги                     |                          |
|-----------------------------------------------------|----------------------------|--------------------------|
| Логин*                                              | e-mail                     |                          |
| Пароль*                                             | Ø                          | Прейскурант услуг архива |
|                                                     | Забыли пароль? Регистрация |                          |
|                                                     | Войти Отмена               | Запрос в архив           |
|                                                     |                            |                          |

2. Для получения нового пароля нажмите ссылку «Забыли пароль?».

При выборе Забыли пароль? появится окно для ввода адреса элетронной почты с целью получения нового пароля.

| Description | «Для смены пароля нажмите кнопку «Сбросить». |        |  |  |
|-------------|----------------------------------------------|--------|--|--|
| Логин^      | Сбросить                                     | Отмена |  |  |

3. Заполните поле «Логин» и нажмите на кнопку «Сбросить».

| «Для смены пароля нажмите кнопку «Сбросить». |                 |  |  |
|----------------------------------------------|-----------------|--|--|
| Логин*                                       | 777@yandex.ru   |  |  |
|                                              | Сбросить Отмена |  |  |
|                                              |                 |  |  |

4. С адреса <u>noreply@rgali.ru</u> на Вашу почту придет сообщение «Смена пароля на сайте РГАЛИ».

|   | Смен | на пароля на сайте                     | РГАЛИ |
|---|------|----------------------------------------|-------|
| • | N    | noreply@rgali.ru Сегодня,<br>Кому: вам | 11:11 |

## Смена пароля

Добрый день, Ваш новый пароль пароль: f2bwr 3661

5. Ведите новый пароль

| В связи с переходом на новую версию сайта Ваш пароль недействителен. Для получения нового пароля введите свой логин и нажмите ссылку<br>«Забыли пароль?». Вам на почту будет выслан новый пароль |                            |  |  |  |  |
|----------------------------------------------------------------------------------------------------|----------------------------|--|--|--|--|
| Новый пароль отправлен Вам на почту!                                                                                                    |                            |  |  |  |  |
| Логин*                                                                                                    | 777@yandex.ru              |  |  |  |  |
| Пароль*                                                                                                    | ••••                       |  |  |  |  |
|                                                                                                    | Забыли пароль? Регистрация |  |  |  |  |
|                                                                                                    | Войти Отмена               |  |  |  |  |

6. После ввода логина и нового пароля пользователь будет приглашение в ЛК.

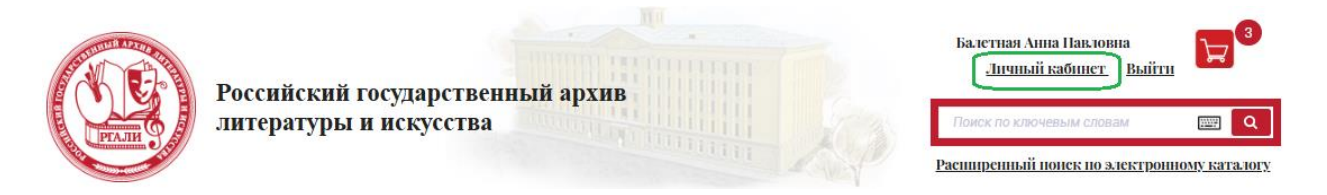

При нажатии на ссылку «<u>Личный кабинет</u>» Вы попадаете на закладку «Данные пользователя» личного кабинета. Для смены пароля Вы должны перейти на закладку «Смена пароля».